FLEKTRONIKA,

1151

r.5

# Do czego to służy?

Prezentowany moduł pozwala sterować ośmioma portami mikrokontrolera za pomocą komputera. Każdy port może pracować jako wyjście cyfrowe, wtedy poprzez dowolny moduł wykonawczy może sterować pracą urządzeń, właczajac je lub wyłaczając. Każdy port może także pełnić funkcję wejścia cyfrowego, wtedy możliwe jest sprawdzenie stanu np. przełączników czy czujników. Cechą wyróżniającą urządzenie na tle podobnych konstrukcji jest prosta budowa

L1

 moduł zbudowany jest z mikrokontrolera i garści elementów biernych. Podstawowe parametry to:

- 8 wprowadzeń, każde z nich może pracować jako wyjście lub wejście cyfrowe,
- sterowanie i zasilanie z portu USB,
- wykorzystuje klasę komunikacyjną CDC,
- emuluje port szeregowy COM, parametry komunikacji 9600, 8, 1, none,
- sterowniki dla systemów Win XP, Win7 (32 bity).
- dedykowana aplikacja dla Windows z kodem źródłowym w .NET C#,

wymiary 79x41mm, dedykowana obudowa G403

# Jak to działa?

02 = 13

-06

Urządzenie powstało na bazie projektu CDC-IO, którego źródło i dokładny opis dostępny jest na stronie http://www.recursion.jp/avrcdc/cdc-io.html, a jego twórca jest Osamu Tamura.

Schemat układu przedstawiony jest na rysunku 1. Zasilanie z gniazda USB najpierw zostaje doprowadzone do filtra C1, L1, C2, C5, następnie po przej-

Rys. 1

R1 22R R22' USB R21\* \*US1 10uH R2 22R IN OU-USBB m OUT GND ົດ 8 x 22F C2 C1 100nF C5 C6 108 R11 100nF 10uF 10uF 106 R9 R. 104 R4 101 R3 US2 ATmega8 103 R6 3.31 105 PC6(/RESET) PC0(ADC0) 24 108 107 PC1(ADC1) 25 I ED PC2(ADC2) C4 26 PC3(ADC3) 18pF 27 PC4(ADC4/SDA) 9 x 3.3k 28 19 PC5(ADC5/SCL) R12 LED1 PB6(XTAL1/TOSC1) ADC6 I FD Q1 12M 22 ADC7 PB7(XTAL2/TOSC2) R13 I FD2 30 101 PD0(RXD) 31 PD1(TXD) LED3 R14 102 C3 18pF 32 <u>USB</u>A PD2(INT0) VCC ISBB 1 VCC PD3(INT1) R15 LED4 103 2 PD4(T0/XCK) R23 18 9 AVCC PD5(T1) R16 LED5 104 20 AREF PD6(AIN0) 11 PD7(AIN1) R17 LED6 1 105 PB0(ICP1) **V**+ R18 LED7 106 13 102 PB1(OC1A) 21 14 103 AGND PB2(SS/OC1B) R19 LED8 107 104 PB3(MOSI/OC2) 16 105 GND PB4(MISO) R20 LED9 108 106 GND PB5(SCK)

ściu przez dwie diody prostownicze połączone szeregowo w miejscach elementów R21\* i R22\* zostaje obniżone do poziomu ok. 3,5V i dodatkowo filtrowane przez C6. Pomimo prostego rozwiązania taki "regulator" napięcia zapewnia w pełni poprawną pracę układu. Jedyna wada jest to, że wartość tego napięcia może się zmieniać w zależności od obciążenia wyjść urządzenia. Jeśli taka cecha nie jest do zaakceptowania, można zastosować "prawdziwy" stabilizator w miejscu US1 typu LM3940-3.3V. Sygnały z gniazda USB, poprzez rezystory o niewielkiej rezystancji R1 i R2, trafiają bezpośrednio do mikrokontrolera, sygnał USBB (D-) jest dodatkowo podciągnięty do plusa zasilania – zgodnie ze specyfikacją standardu

| Funkcja                                                                  | Znak<br>komendy | Format<br>komendy | Przykład   | Działanie przykładu                                           |  |
|--------------------------------------------------------------------------|-----------------|-------------------|------------|---------------------------------------------------------------|--|
| Test                                                                     | @               | a                 | @          | Odpowiada "cdc-io"                                            |  |
| Odczytanie wartości rejestru                                             | ?               | adres ?           | pinb?      | Zwraca wartość rejestru np.: "3F"                             |  |
| Ustawienie wartości rejestru                                             | =               | wartość adres =   | 0F portb = | Ustawia na porcie B wartość 0x0F                              |  |
| Operacja logiczna AND<br>na rejestrze (wyzerowanie<br>bitów w rejestrze) | &               | maska adres &     | 01 portb & | Zeruje na porcie B wszystkie bity<br>z wyjątkiem najmłodszego |  |
| Operacja logiczna OR<br>na rejestrze (ustawianie<br>bitów w rejestrze)   |                 | maska adres       | 01 portb   | Ustawienie najmłodszego bitu<br>na porcie B                   |  |
| Operacja Logiczna EX-OR<br>(wyzerowanie bitów<br>w rejestrze)            | ^               | maska adres ^     | 01 portb ^ | Wyzerowanie najmłodszego bitu<br>na porcie B                  |  |

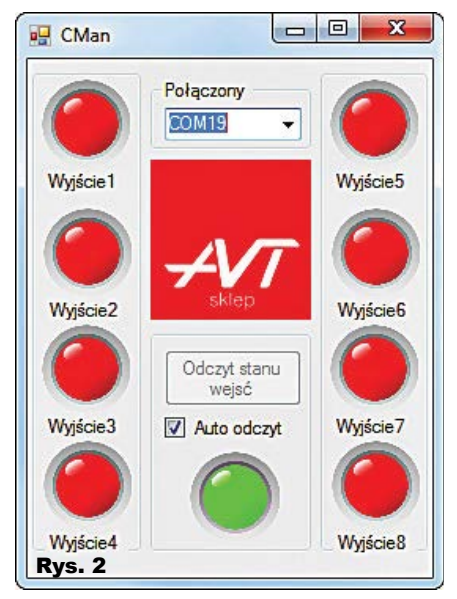

USB w ten sposób ustalana jest prędkość komunikacji, w tym wypadku "low speed" (1,5Mbit/s). Osiem linii mikrokontrolera, poprzez rezystory zabezpieczające o niewielkiej rezystancji, doprowadzonych jest do złącza wyjściowego OUT oraz do diod LED, które mają obrazować stan wyjść. Dodatkowa dioda – LED1, nie jest połączona ze złączem i może być wykorzystana jako dioda sygnalizująca status urządzenia. Poza tymi elementami na schemacie znajduje się tylko rezonator kwarcowy z kondensatorami i pull-up sygnału reset.

Komunikacja z modułem. Oprogramowanie CDC-IO implementuje w mikrokontrolerze AVR prosty interfejs USB1.1. Po dołączeniu do gniazda USB komputera i zainstalowaniu urządzenie zostanie rozpoznane jako wirtualny port szeregowy. Aby sterować pracą urządzenia, należy wysłać z komputera do tego portu proste komendy tekstowe za pomocą dowolnego programu typu terminal lub z użyciem dedyko-

| Plik                                                        | Edycja                                                       | Format | Widok | Pomoc |   |
|-------------------------------------------------------------|--------------------------------------------------------------|--------|-------|-------|---|
| FF<br>00 is<br>Wyjs<br>Wyjs<br>Wyjs<br>Wyjs<br>Wyjs<br>Wyjs | cie1<br>cie2<br>cie3<br>cie4<br>cie5<br>cie6<br>cie7<br>cie8 |        |       |       | * |
| Dure                                                        | 3                                                            |        |       |       |   |

wanej aplikacji. W **tabeli 1** znajduje się spis obsługiwanych komend.

A oto kilka ważnych uwag dotyczących komend sterujących: elementy komendy muszą być oddzielone znakiem spacji. Każda komenda musi kończyć się znakiem nowej linii, czyli tzw. ,CR' ,FL' (w praktyce chodzi o to, aby każda komenda była zakończona naciśnięciem klawisza ENTER). Również moduł potwierdza każdą komendę oraz każdą

odpowiedź, wysyłając te dwa znaki specjalne. Wszystkie wysyłane wartości (elementy wartość oraz maska z tabeli 1) muszą być zapisane w postaci hex., czyli muszą zawierać się w przedziale 00...FF, również moduł zwraca wartości w takiej właśnie postaci. Jako rejestr należy podać nazwę rejestru, który chcemy zapisać lub odczytać. W prezentowanym urządzeniu na złącze wyjściowe składają się dwa porty mikrokontrolera -

Tabela 1

porty mikrokontrolera –
6 bitów portu ,B' (wyprowadzenia 1...6)
oraz dwa bity portu ,C' (wyprowadzenia
7 i 8). Zatem interesujące nas rejestry to:
,portb' i ,portc' – rejestry pozwalające ustawić odpowiedni stan na wyjściach modułu:

- ,ddrb' i ,ddrc' rejestry konfigurujące kierunek pracy: wejście (wartość bitu = 0) lub wyjście (wartość bitu = 1);
- ,pinb' i ,pinc' które służą do odczytania stanu panującego na złączu wyjściowym.

Po podłączeniu modułu wszystkie rejestry mają wartość 00, więc wszystkie wyprowadzenia są skonfigurowane jako wejścia. Aby skonfigurować wyprowadzenia jako wyjścia, należy wysłać dwie komendy: ,3F ddrb =' oraz 07 ddrc =. Po takiej operacji wszystkie 8 wyprowadzeń oraz sterowanie diodą LED1 są gotowe do pracy. Można teraz wysłać komendę ,04 portc =' która spowoduje zaświecenie diody. Aby skonfigurować wyprowadzenia do pracy jako wejścia cyfrowe,

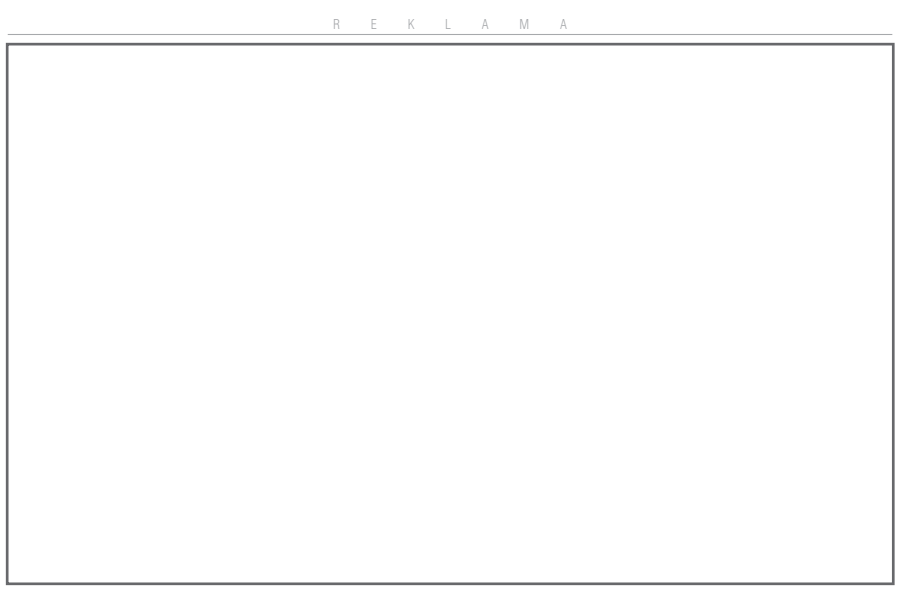

Elektronika 2000

odpowiednie bity rejestrów ddr muszą mieć wartość zero. Wysłanie komendy ,3C ddrb =' ustawi wyprowadzenia 1 i 2 jako wejścia. Aby odczytać stan panujący na wejściach, należy wysłać komendę ,pinb ?',

w odpowiedzi moduł wyśle wartość hex. opisującą stan na całym porcie ,B'.

Aplikacja sterująca. Widok okna aplikacji sterującej, wykorzystanej w komputerze PC, przedstawiony jest na rysunku 2. Program został napisany za pomocą darmowego narzędzia Visual C# Express 2010, pełny kod dołączony jest w Elportalu wśród materiałów dodatkowych do projektu.

Po uruchomieniu aplikacja odnajduje wszystkie istniejące w komputerze porty COM, w górnej ramce należy wskazać numer portu, na którym został zainstalowany moduł. Po nawiazaniu komunikacji, przy pierwszym uruchomieniu programu, zostaje utworzony plik konfiguracyjny, przy kolejnych uruchomieniach ten etap jest pomijany. Zawartość pliku konfiguracyjnego pokazana jest na rysunku 3. W pierwszej linijce zapisana jest wartość FF. Określa ona, które wyprowadzenia modułu mają być skonfigurowane jako wyjścia, w tym wypadku wszystkie. A więc program wysyła do modułu komendy: ,3F ddrb =' oraz 07 ddrc =. Nastepnie program odczytuje stan wyprowadzeń modułu za pomoca komend: ,pinb ?' oraz ,pinc ?' i przekłada stan na obrazy kontrolek (czerwonych diod LED). Jednocześnie program zaświeca kontrolke statusu oraz diode statusu (LED1). Wartość w kolejnej linijce ma znaczenie tylko dla wyprowadzeń pracujących jako wejścia - określa, które wejścia będa miały właczone rezystory podciagające do plusa zasilania, w tym wypadku 00, czyli żadne z wejść. Następnych osiem linijek to nazwy, które maja być przypisane ośmiu kontrolkom w programie – ośmiu wyprowadzeniom w module. Plik konfiguracyjny znajdujący się w komputerze można edytować w notatniku, tworząc różne konfiguracje dla modułu; ważne jest tylko, aby nie zmieniać jego nazwy.

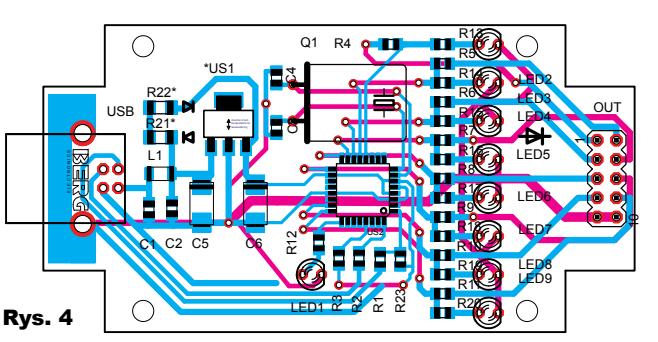

Kliknięcie na kontrolkę powoduje zmianę jej stanu na przeciwny oraz wysłanie do modułu odpowiedniej komendy. Program wykorzystuje do tego komendy ,xx portb =' oraz ,xx portc =', a więc za każdym razem wysyła stan całego wyjścia, a nie tylko pojedynczych bitów (nie wykorzystuje komend ,|', ,&', ,^'). Aby sprawdzić stan na wejściach modułu, należy wysłać odpowiednie komendy i odczytać odpowiedź modułu; aplikacja uruchamia się z domyślnie właczona funkcja "Auto odczyt". Oznacza to, że cyklicznie (około 2 razy na sekunde) program odpytuje moduł o stan wejść i obrazuje to na kontrolkach. Funkcję tę można wyłączyć, wtedy sprawdzenie stanu możliwe jest po kliknięciu na przycisk "Odczyt stanu wejść".

# Montaż i uruchomienie

Montaż wykonujemy według ogólnych zasad, zgodnie ze schematem montażowym na rysunku 4. Pomijamy stabilizator \*US1, zamiast niego montujemy diody w miejscu R21\* i R22\*. Po zmontowaniu należy płytkę umyć i dokładnie sprawdzić poprawność montażu. Jakikolwiek bład może spowodować uszkodzenie portu USB. Po dołaczeniu do komputera system operacyjny poprosi o sterowniki do urządzenia, sterowniki dostępne są w materiałach dodatkowych oraz na stronie: http://www.recursion.jp/avrcdc/driver. html#windows. W systemach 64-bitowych wystąpi problem z instalacją sterowników niepodpisanych cyfrowo. Problem ten można ominąć: w Internecie można znaleźć informacje na ten temat, jednak mniej doświadczeni użytkownicy komputerów nie powinni tego robić. Po zainstalowaniu sterowników można uruchomić aplikację

R E K L A M A

| Rvs.  | 5 |  |
|-------|---|--|
| ivyə. |   |  |

|                | $\overline{\mathbf{\Omega}}$ |                |
|----------------|------------------------------|----------------|
| (FORTB.0) #01  |                              | 1/02 (FORTB.T) |
| (PORTB.2) I/O3 | $(0 \ 0)$                    | I/O4 (PORTB.3) |
| (PORTB.4) I/O5 | $\mathbf{O}$                 | I/O6 (PORTB.5) |
| (PORTC.0) I/O7 | $\mathbf{O}$                 | I/07 (PORTC.1) |
| GND            | ( <b>O O</b> )⊆              | GND            |

OUT

### Wykaz elementów

| R1, R2, R4–R11 22R SMD0805 |
|----------------------------|
| R3, R12–R20                |
| R231,5k SMD0805            |
| R21*, R22* 1N4148 SMD      |
| C1, C2100nF SMD0805        |
| C3, C415-18pF SMD0805      |
| C5, C610uF SMD1206         |
| L1                         |
| Q1rezonator 12MHz          |
| LED1 LED 3mm zielona       |
| LED2–LED9LED 3mm czerwone  |
| *US1nie montować           |
| US2 ATmega8 SMD            |
| USB gniazdo USB B          |
| OUTgoldpin 2x5             |

Komplet podzespołów z płytką jest dostępny w sieci handlowej AVT jako kit szkolny AVT-3130.

i jeśli wszystko zostało wykonane prawidłowo, w module zaświeci się zielona dioda.

Rozmieszczenie portów na złączu wyjściowym przedstawia rysunek 5. Każde z wyprowadzeń modułu daje do dyspozycji napięcie około 3,5V oraz prad około 5...10mA. Aby sterować praca innych urządzeń, niezbędne będą układy wykonawcze np. w postaci tranzystora i przekaźnika. Ciekawym rozszerzeniem dla modułu może być zestaw AVT1560 - 8-kanałowa karta przekaźników. Jeśli wyprowadzenia beda pełniły funkcje wejść, to należy pamietać, że maksymalne napiecie, jakie można doprowadzić, to ok 3.5V. Jeśli zajdzie potrzeba doprowadzenia sygnału o napięciu 5V, można to zrobić poprzez rezystor o wartości kilku kΩ. Jeśli stanem aktywnym na wejściu ma być zwarcie do masy, to należy na tym wejściu załączyć pull-upa (rezystor podciagający do plusa).

Oprogramowanie CDC daje dużo więcej możliwości niż to zostało opisane w powyższym artykule – zainteresowanych odsyłam do strony źródłowej projektu.

KS

ksavt@wp.pl